## Transcript of the video

[0:00] ACTIVATING

[0:01-0:02] YOUR BUSINESS PROFILE.

**[0:03-0:05]** TAP \*BUSINESS PROFILE\* IN THE MAIN APP MENU. (Screen shows app start page)

**[0:06-0:07]** TAP \*BUSINESS PROFILE\* IN THE MAIN APP MENU. (Screen shows profile page)

[0:08-0:10] TAP GET STARTED TO BEGIN. (Screen shows app get started page)

[0:11-0:14] ADD YOUR WORK EMAIL (Screen shows field for entering email address)

[0:15-0:17] ADD YOUR COMPANY NAME (Screen shows field for entering company name)

[0:18-0:18] ADD YOUR COMPANY NAME (Screen shows payment method options)

**[0:19-0:22]** SELECT A DEFAULT PAYMENT METHOD FOR THE BUSINESS PROFILE. (Screen shows payment method options)

[0:22-0:24] SELECT A DEFAULT PAYMENT METHOD FOR THE BUSINESS PROFILE.

(Screen shows a confirmation message that your business profile is set up)

[0:25-0:28] YOU DID IT! YOUR BUSINESS PROFILE IS READY!

[0:29-0:30] FREENOW. The Mobility Super App